\*

Si avvisa che, come di seguito riportato, gli esami di diritto amministrativo 2, diritto amministrativo nei servizi per la prima infanzia, diritto amministrativo 4 prevedono un test scritto in mattinata e un orale facoltativo. Per gli altri esami è prevista solo la modalità orale. Visto l'elevato numero di iscrizioni è prevista, ove indicata, una suddivisione in turni in ordine alfabetico in base al cognome.

\*\*\*

CONVOCAZIONE PER IL TEST SCRITTO DI DIRITTO AMMINISTRATIVO 2 (Cod. 25286) – GOOGLE MEET + QUESTIONMARK:

ore 9.00 (prof. Saul Monzani) – studenti il cui cognome va <u>dalla A alla G</u> collegandosi al seguente link: https://meet.google.com/hvx-ojau-cjg

ore 9.00 (dott. Raffaele Micalizzi) - studenti il cui cognome va <u>dalla L alla Z</u> collegandosi al seguente link: https://meet.google.com/emt-evua-biw

CONVOCAZIONE PER IL TEST SCRITTO DI DIRITTO AMMINISTRATIVO NEI SERVIZI PER LA PRIMA INFANZIA (cod. 25220) – GOOGLE MEET + QUESTIONMARK:

ore 9.00 (dott. Raffaele Micalizzi) – collegandosi al seguente link: https://meet.google.com/emt-evua-biw

CONVOCAZIONE PER IL TEST SCRITTO DI DIRITTO AMMINISTRATIVO 4 (cod. 25288) – GOOGLE MEET + QUESTIONMARK: ore 9.00 (dott. Raffaele Micalizzi) collegandosi al seguente link: https://meet.google.com/emt-evua-biw

N.B.: scegliere il test di diritto amministrativo 4 relativo al proprio *curriculum* ("anziani" o "lavoro").

\*

CONVOCAZIONE PER L'ESAME ORALE (GOOGLE MEET) DI DIRITTO AMMINISTRATIVO 2 (Cod. 25286); DIRITTO AMMINISTRATIVO NEI SERVIZI PER LA PRIMA INFANZIA (cod. 25220); DIRITTO AMMINISTRATIVO 4 (cod. 25288): ore 14.30 (prof. Saul Monzani) collegandosi al seguente link: https://meet.google.com/dyu-roxwyyw

\*\*\*

CONVOCAZIONE PER L'ESAME ORALE (GOOGLE MEET) DI DIRITTO PUBBLICO E AMMINISTRATIVO (cod. 25094), DIRITTO PUBBLICO E AMMINISTRATIVO 2 (cod. 25154) - ore 10.30 (dott. Raffaele Micalizzi), collegandosi al seguente link: https://meet.google.com/yaf-xxhr-nej

\*\*\*

## Indicazioni operative per il test scritto

- si invita a prendere visione del *vademecum* degli esami informatizzati e di tutte le altre istruzioni pubblicate sul sito unibg;
- la pagina d'avvio QM è unica per tutti gli studenti: <u>https://esami.unibg.it</u>
- prima di sostenere il test scritto è necessario avere scaricato e provato il Browser Secure; quando si clicca sul test è importante che si proceda a sostenere il test, non a installare di nuovo Secure;
- prima di cliccare, portare la finestra pop-up a schermo intero per non perdere il "launch" da cliccare per avviare il test;
- le credenziali da utilizzare sono la user-id e la password personale (la stessa dello sportello internet);
- occorre attendere un poco prima che i test "Secure" si avviino;
- i test di Diritto amministrativo sono sotto l'etichetta "Tests";
- è importante chiudere tutte le altre applicazioni del pc prima di sostenere la sessione d'esame; Si consiglia, inoltre, di verificare che non vi siano applicazioni "dormienti" (ma comunque attive), cioè quelle che compaiono nella barra delle applicazioni vicino all'orologio
- è consigliato dotarsi di cuffie.